# MANUAL PENGGUNA

SISTEM KREDIT KEMAHIRAN MALAYSIA (SKKM) https://www.skkm.gov.my

## PENDAFTARAN PENGGUNA

Modul Pengguna

### **DAFTAR PENGGUNA PERSONEL**

- Masuk ke laman web <u>https://www.skkm.gov.my/</u>
- Bagi pengguna baharu, klik butang Daftar Sebagai Pengguna
- ➢ Bagi pengguna berdaftar, klik LOGIN untuk paparan Log Masuk Sistem

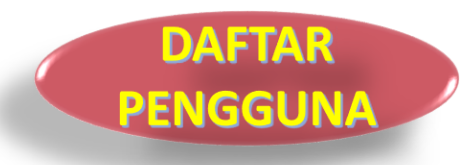

| JPKSKKM        |                                                                                                    |             |                                                                                                    | 🕄 Login 📮                  |
|----------------|----------------------------------------------------------------------------------------------------|-------------|----------------------------------------------------------------------------------------------------|----------------------------|
| IU UTAMA       | SKKM Laman Utama                                                                                                    |             |                                                                                                    | 🚯 Laman Utama              |
| Semak / Daftar | Pendaftaran Pengguna SKKM                                                                                                    |             | Pengguna eSPKMv2                                                                                                    |                            |
|                | Daftar Sekarang!<br>Semua Pusat Bertauliah perlu mendaftar sebagai pengguna SKKM. Begitu juga semua pelatih yang sedang dan telah tamat m<br>latihan di Pusat Berauliah (PB). Ini bagi memastikan semua personel PB dan pelatih telah bersedia sebagai pengguna SKKM.                                 | enjalani    | e8PKMv2 adalah sebahagian SKKM<br>eSPKM adalah platform sementara yang telah dibangunkan kerana masalah teknikal SKKM sebelum ini. Namun, eSPKI<br>SKKM akan menggunakan pengkalan data yang sama hanya berbeza login pengguna dan modul. | Mv2 dan                    |
|                | Bermula 1 November 2018, Modul Pentauliahan dalam SKKM akan dilaksanakan. Permohonan PB baru dan Pentauliahan Pro<br>(permohonan dan pembaharuan program) akan diproses menggunakan SKKM.                                                                                                    | gram        | Modul yang terdapat dalam eSPKMv2 adalah sebahagian Modul Pentauliahan (tanpa pendaftaran PB dan permohonan<br>sebahagian Modul Persijilan (tanpa kredit). Oleh yang demikian, PB dan personel PB tidak perlu khuatir untuk menggun       | program) dan<br>Jakan SKKM |
|                | Manakala Modul Persijilan yang menggunakan Sistem Kredit dijangka akan dilaksanakan bermula 1 Disember 2018. Semua P<br>melaksanakan program menggunakan NOSS baru akan menggunakan Sistem Kredit bermula 1 Januari 2019 bagi pelatih yan<br>mendaftar bermula pada tarikh yang sama (1 Januari 2019) | B yang<br>g | kerana data yang sama dalam eSPKMv2 akan dipaparkan dalam SKKM.<br>Daftar Sebagai Pengguna                                                                                                    |                            |
|                | Star Rating Pusat Bertauliah yang dirancang bermula Mac 2019 juga akan menggunakan SKKM. Oleh yang demikian, amatlah<br>digalakkan semua pelatih, personel dan penyelaras disetiap PB mendattar dalam SKKM                                                                                            |             |                                                                                                    |                            |
|                | Daftar Sebagai Pengguna                                                                                                    |             |                                                                                                    |                            |
|                | Personel Pusat Bertauliah                                                                                                    |             | SKM Secara PPT                                                                                                    |                            |
|                | Semakan Dan Permohonan Personel PB<br>Bermula 1 September 2018, Permohonan Personel Pusat Bertuliah perlu melalui portal SKKM. Personel sedia ada boleh meny<br>rekod personel masing-masing dan boleh membuat permohonan pentauliahan personel.                                                      | vemak       | Permohonan SKM Secara PPT<br>Permohonan SKM secara PPT telah dibuka kepada umum bermula 1 Oktober 2018. Pada masa ini, permohonan hanya<br>kepada pemohon awam menggunakan saluran biasa atau melalui agensi penaja.                      | ı diterima                 |
|                | Permohonan personel hanya boleh dilakukan setelah mendaftar sebagai pengguna Portal SKKM                                                                                                    |             | Manakala permohonan melalui Pusat Bertauliah PPT (PB-PPT) masih belum dibuka dan akan dimaklumkan kemudian s<br>bersedia menerima permohonan ini.                                                                                         | setelah sistem             |
|                | Dattar Sebagai Pengguna                                                                                                    |             | Permohonan SKM secara PPT hanya boleh dilakukan setelah mendaftar sebagai pengguna Portal SKKM                                                                                                    |                            |
|                |                                                                                                    |             | Daftar Sebagai Pengguna                                                                                                    |                            |
|                | Pendaftaran Pengguna SKKM                                                                                                    | _           | Permohonan Personel SKKM October 2018                                                                                                    |                            |
|                | # Pendaftaran Pengguna                                                                                                    | Jumlah      | # Jenis Permohonan                                                                                                    | Jumlah                     |
|                | 1. October 2018                                                                                                    | 1205        | 1. Personel Baru                                                                                                    | 458                        |
|                | 2. September 2018                                                                                                    | 2055        | 2. Tambah Jawatan                                                                                                    | 237                        |
|                | 3. August 2018                                                                                                    | 35          | 3. Tambah Program                                                                                                    | 98                         |
|                |                                                                                                    |             | 4. Pembaharuan                                                                                                    | 346                        |

➢ Pengguna perlu masukkan No. Kad Pengenalan untuk semakan Personel dan klik butang SEARCH.

|         |                   | Masukkan No. Kad Pengenalan                                         |
|---------|-------------------|---------------------------------------------------------------------|
| JPKSKKM | ≡                 | +D Login 🕰                                                          |
|         | Login Sistem SPKN | SKKM                                                                |
|         |                   | Carian Personal : Masukkan No. Kad Pengenalan 900602045120 🗢 Search |
|         |                   | ID Pengguna                                                         |
|         |                   | Katalaluan                                                          |
|         |                   | Daftar Masuk                                                        |
|         |                   |                                                                     |
|         |                   |                                                                     |
|         |                   |                                                                     |
|         |                   |                                                                     |

> Jika Pengguna belum mendaftar ke dalam sistem, paparan akan menunjukkan maklumat Tiada Rekod.

> Klik butang **DAFTAR PENGGUNA SISTEM** untuk daftar pengguna baharu

| JPKSKKM        | =                                                                                                    | ◆) Login 🕰                                  |
|----------------|----------------------------------------------------------------------------------------------------|---------------------------------------------|
| MENU UTAMA     | Semakan Maklumat Pengguna Dan Rekod Personal                                                                                                    | 鍲 Home 🗉 Semakan Rekod                      |
| Semak / Daftar | Image: constraint of the second second s | Peranan :<br>I tada Rekod Personel<br>istem |

### Skrin akan memaparkan Pindaan Pengguna Sistem

| JPKSKKM        | ≡                              | Degin 🕰                       |                     |
|----------------|--------------------------------|-------------------------------|---------------------|
| MENU UTAMA     | Pindaan Pengguna Sistem        | 🍪 Home > Pendaftaran Pengguna |                     |
| Semak / Daftar | Sila Lengkapkan Semua Maklumat | -                             |                     |
|                | Nama                           |                               | Pastikan nama diisi |
|                |                                |                               | monggunakan         |
|                | Kod Pusat                      |                               | menggunakan         |
|                | Kod Pusat Bertauliah           | ▼<br>▼                        | HURUF BESAR         |
|                | Emel                           |                               |                     |
|                |                                |                               |                     |
|                | No Telefon                     |                               |                     |
|                |                                |                               |                     |
|                | No Telefon Bimbit              |                               |                     |
|                |                                |                               |                     |
|                | Jantina<br>Sila Pilih Jantina  | •                             |                     |
|                |                                |                               |                     |
|                | Pilih                          | •                             | lsi maklumat dengan |
|                | Agama                          |                               | longkan dan tokan   |
|                | Pilih                          | •                             | lengkap uan tekan   |
|                | Kaum                           |                               | butang Save         |
|                | Pilih                          | •                             |                     |
|                | Status Kahwin                  |                               |                     |
|                | Pilih                          | •                             |                     |
|                | Alamat Rumah                   |                               |                     |
|                |                                |                               |                     |
|                |                                |                               |                     |
|                |                                |                               |                     |
|                | Poskod                         |                               |                     |
|                | Poskod                         | <b>v</b>                      |                     |
|                | Negeri                         |                               |                     |
|                | Pilih Negeri                   | •                             |                     |
|                | Taip Semula Text Dibawah       |                               |                     |
|                | acceyat                        |                               |                     |
|                | Save                           |                               |                     |
|                |                                |                               |                     |

#### PAPARAN PENDAFTARAN PENGGUNA BERJAYA

- > Pendaftaran Berjaya, skrin akan memaparkan maklumat Pengguna dan Katalaluan
- Seterusnya, klik butang LOGIN untuk masuk ke dalam sistem

| JPKSKKM          | =                                                                                                    | + Login 🖵                                                                                                    |
|------------------|----------------------------------------------------------------------------------------------------|----------------------------------------------------------------------------------------------------|
| MENU UTAMA       | SKKM Laman Utama                                                                                                    | B Laman Utamit                                                                                                    |
| O Semak / Daftar | Info Utama                                                                                                    |                                                                                                    |
|                  | Tahniah! Pendaftaran Telah Berjaya.<br>ID Pengguna Sistem Akan Menggunakan No. Kad Pengenalan Anda Manakala Katalaluan Adalah Gabungan Emel Dan Empat(4) Digit T<br>Pengguna : 880808088888<br>Katalaluan : kuntumekar@8888                                                                                                    | Terakhir Kad Pengenalan Anda                                                                                                    |
|                  | Maklumat Pengguna dan Katalalu                                                                                                    | Jan                                                                                                    |
|                  | Pendaftaran Pengguna SKKM                                                                                                    | Pengguna eSPKMv2                                                                                                    |
|                  | Daftar Sekarang!<br>Semua Pusat Bertauliah perlu mendaftar sebagai pengguna SKKM. Begitu juga semua pelatih yang sedang dan telah tamat menjalani<br>latihan di Pusat Berauliah (PB). Ini bagi memastikan semua personel PB dan pelatih telah bersedia sebagai pengguna SKKM.<br>Bermula 1. November 2018. Modul Bentauliahan dalam SKKM akan dijaksanakan. Permohonan PB baru dan Pentauliahan Program | eSPKMv2 adalah sebahagian SKKM<br>eSPKM adalah platform sementara yang telah dibangunkan kerana masalah teknikal SKKM sebelum ini. Namun, eSPKMv2 dan<br>SKKM akan menggunakan pengkalan data yang sama hanya berbeza login pengguna dan modul. |
|                  | (permahan dan pembahananan program) akan diproses menggunakan SKKM.<br>Manakala Modul Persijilan yang menggunakan Sistem Kredit dijangka akan dilaksanakan bermula 1 Disember 2018. Semua PB yang                                                                                                    | sebah agian Modul Persijilan (tanpa kredit). Oleh yang demikian, PB dan personel PB tidak perlu khuatir untuk menggunakan SKKM kerana data yang sama dalam eSPKMv2 akan dipaparkan dalam SKKM.                                                  |
|                  | melaksanakan program menggunakan NOSS baru akan menggunakan Sistem Kredit bermula 1 Januari 2019 bagi pelatih yang<br>mendaftar bermula pada tarikh yang sama (1 Januari 2019)                                                                                                    | Daftar Sebagai Pengguna                                                                                                    |
|                  | Star Rating Pusat Bertauliah yang dirancang bermula Mac 2019 juga akan menggunakan SKKM. Oleh yang demikian, amatlah<br>digalakkan semua pelatih, personel dan penyelaras disetiap PB mendaftar dalam SKKM                                                                                                    |                                                                                                    |
|                  | Daftar Sebagai Pengguna                                                                                                    |                                                                                                    |
|                  | Personel Pusat Bertauliah                                                                                                    | SKM Secara PPT                                                                                                    |
|                  | Semakan Dan Permohonan Personel PB<br>Bermula 1 September 2018, Permohonan Personel Pusat Bertuliah perlu melalui portal SKKM. Personel sedia ada boleh menyemak<br>rekod personel masing-masing dan boleh membuat permohonan pentauliahan personel.                                                                                                    | Permohonan SKM Secara PPT<br>Permohonan SKM secara PPT telah dibuka kepada umum bermula 1 Oktober 2018. Pada masa ini, permohonan hanya diterima<br>kepada pemohon awam menggunakan saluran biasa atau melalui agensi penaja.                   |
|                  | Permohonan personel hanya boleh dilakukan setelah mendaftar sebagai pengguna Portal SKKM                                                                                                    | Manakala permohonan melalui Pusat Bertauliah PPT (PB-PPT) masih belum dibuka dan akan dimaklumkan kemudian setelah sistem bersedia menerima permohonan ini.                                                                                     |
|                  |                                                                                                    | Permohonan SKM secara PPT hanya boleh dilakukan setelah mendaftar sebagai pengguna Portal SKKM                                                                                                    |

> Pendaftaran Berjaya, pengguna juga terima email pengesahan Pendaftaran SKKM

Email akan memaparkan maklumat Pengguna dan Katalaluan

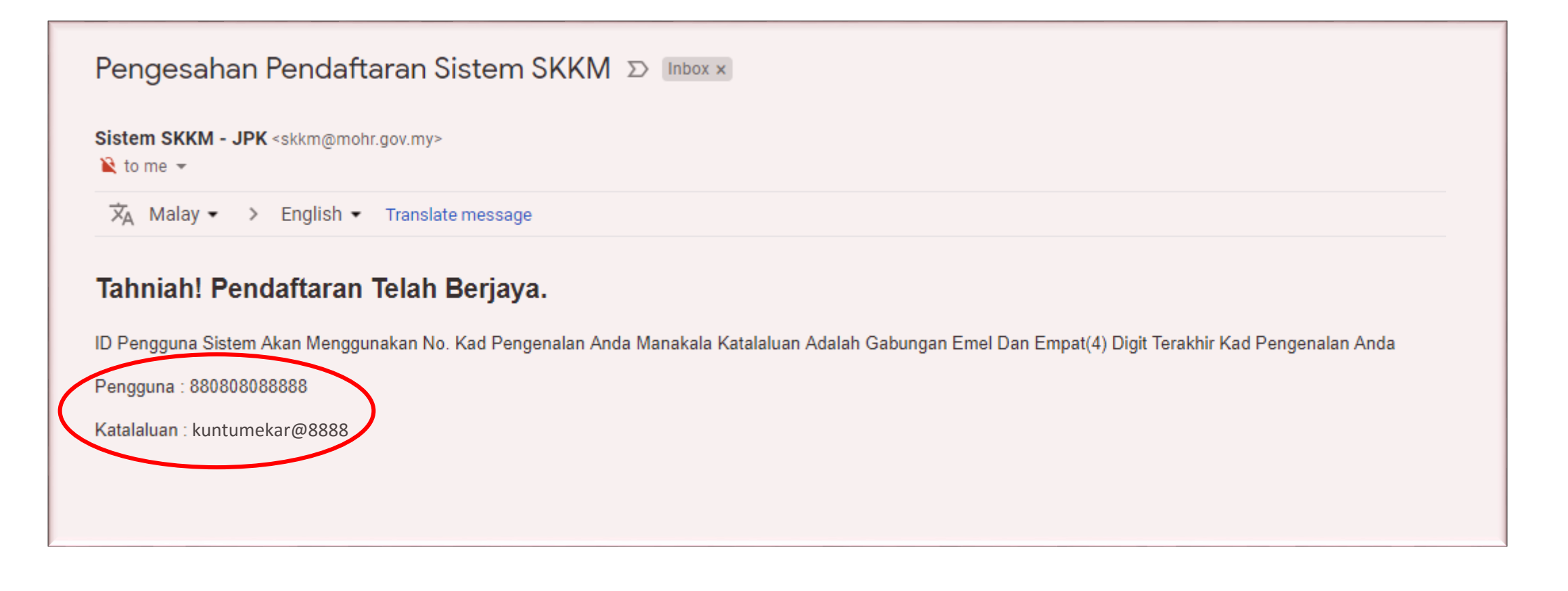

Pengguna dikehendaki memasukkan :

- ID Pengguna : No. kad pengenalan
- Katalaluan : email@ 4 digit terakhir no kad pengenalan
- Kemudian Klik DAFTAR MASUK

| JPKSKKM          | ≡                 |                                                                                                    |      | Login | 00 |
|------------------|-------------------|----------------------------------------------------------------------------------------------------|------|-------|----|
| MENU UTAMA       | Login Sistem SPKM |                                                                                                    |      |       |    |
| • Semak / Daftar |                   | Log Masuk Sistem<br>ID Pengguna<br>8808080888888<br>Katalaluan<br>kuntumekar@88888<br>Daftar Masuk<br>Klik Daftar M | asuk |       |    |

### LAMAN UTAMA PENGGUNA

- > Klik pada AKAUN, untuk kemaskini maklumat akaun pengguna
- Klik butang PROFIL untuk menambah dan mengemaskini maklumat profil

| JPKSKKM         |                                                                                                    |        | RUNTUM                                                                                                    | MEKAR MEWANGI 🛛 🖵 |
|-----------------|----------------------------------------------------------------------------------------------------|--------|----------------------------------------------------------------------------------------------------|-------------------|
| MENU UTAMA      | SKKM Laman Utama                                                                                                    |        |                                                                                                    | 🍰 Laman Utama     |
| Akaun<br>Profil | Personel Pusat Bertauliah<br>Semakan Dan Permohonan Personel PB<br>Bermula 1 September 2018, Permohonan Personel Pusat Bertuliah perlu melalui portal SKKM. Personel sedia ada boleh mer<br>rekod personel masing-masing dan boleh membuat permohonan pentauliahan personel.<br>Semak/Mohon Personel PB | iyemak | SKM Secara PPT<br>Permohonan SKM Secara PPT<br>Permohonan SKM secara PPT telah dibuka kepada umum bermula 1 Oktober 2018. Pada masa ini, permohonan hanya diterima<br>kepada pemohona wam menggunakan saluran biasa atau melalui agensi penaja.<br>Manakala permohonan melalui Pusat Bertauliah PPT (PB-PPT) masih belum dibuka dan akan dimaklumkan kemudian setelah sistem<br>bersedia menerima permohonan ini.<br>Mohon SKM Secara PPT |                   |
|                 | Pendaftaran Pengguna SKKM                                                                                                    |        | Permohonan Personel SKKM October 2018                                                                                                    |                   |
|                 | # Pendaftaran Pengguna                                                                                                    | Jumlah | # Jenis Permohonan                                                                                                    | Jumlah            |
|                 | 1. October 2018                                                                                                    | 1215   | 1. Personel Baru                                                                                                    | 459               |
|                 | 2. September 2018                                                                                                    | 2055   | 2. Tambah Jawatan                                                                                                    | 237               |
|                 | 3. August 2018                                                                                                    | 35     | 3. Tambah Program                                                                                                    | 98                |
|                 |                                                                                                    |        | 4. Pembaharuan                                                                                                    | 346               |
|                 |                                                                                                    |        |                                                                                                    |                   |

### **ISI MAKLUMAT PERSONEL**

- Klik pada AKAUN, skrin memaparkan profil pengguna
- Klik butang UPLOAD GAMBAR untuk memuatnaik gambar profil
- Klik butang PINDA PERSONEL untuk kemaskini maklumat.

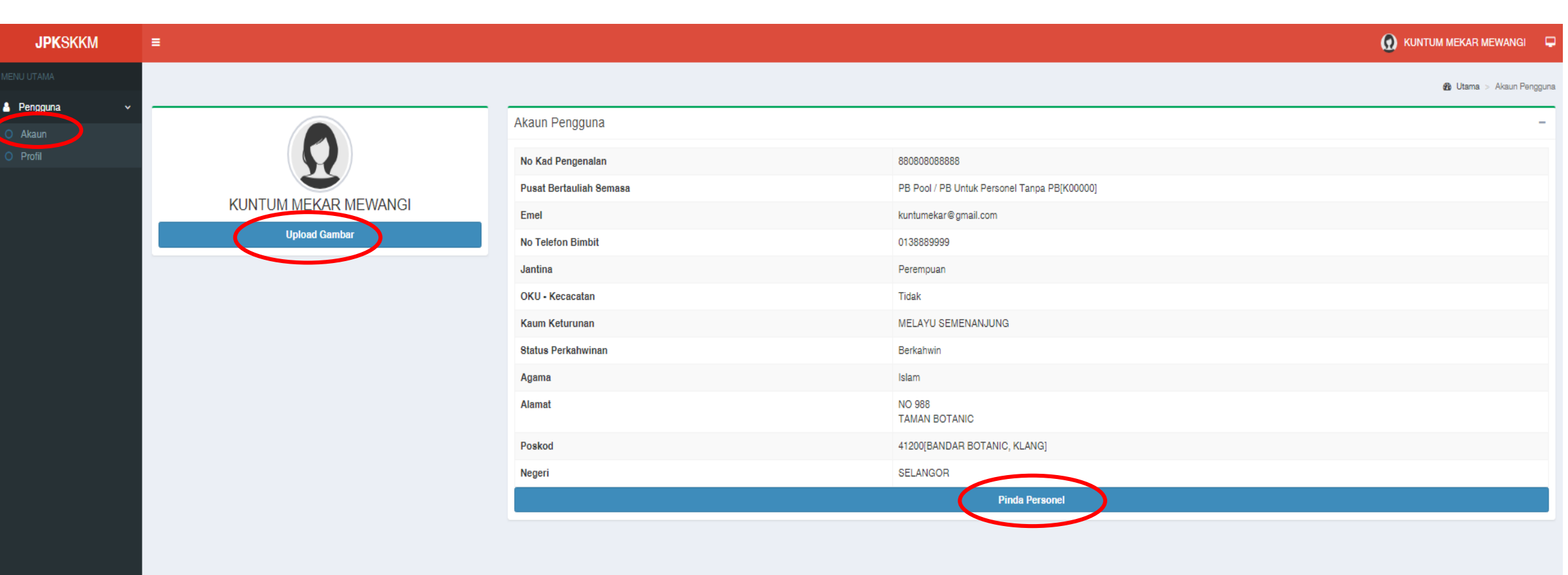

**KEMASKINI** 

**AKAUN** 

- Klik pada PROFIL untuk menambah dan mengemaskini maklumat:
  - i. Pekerjaan Dan Pengalaman,
  - ii. Maklumat Teknik Mengajar (Kecuali VTO/VTE/VTM); dan
  - iii. Maklumat Akademik (termasuk Kelayakan Kemahiran Lain)

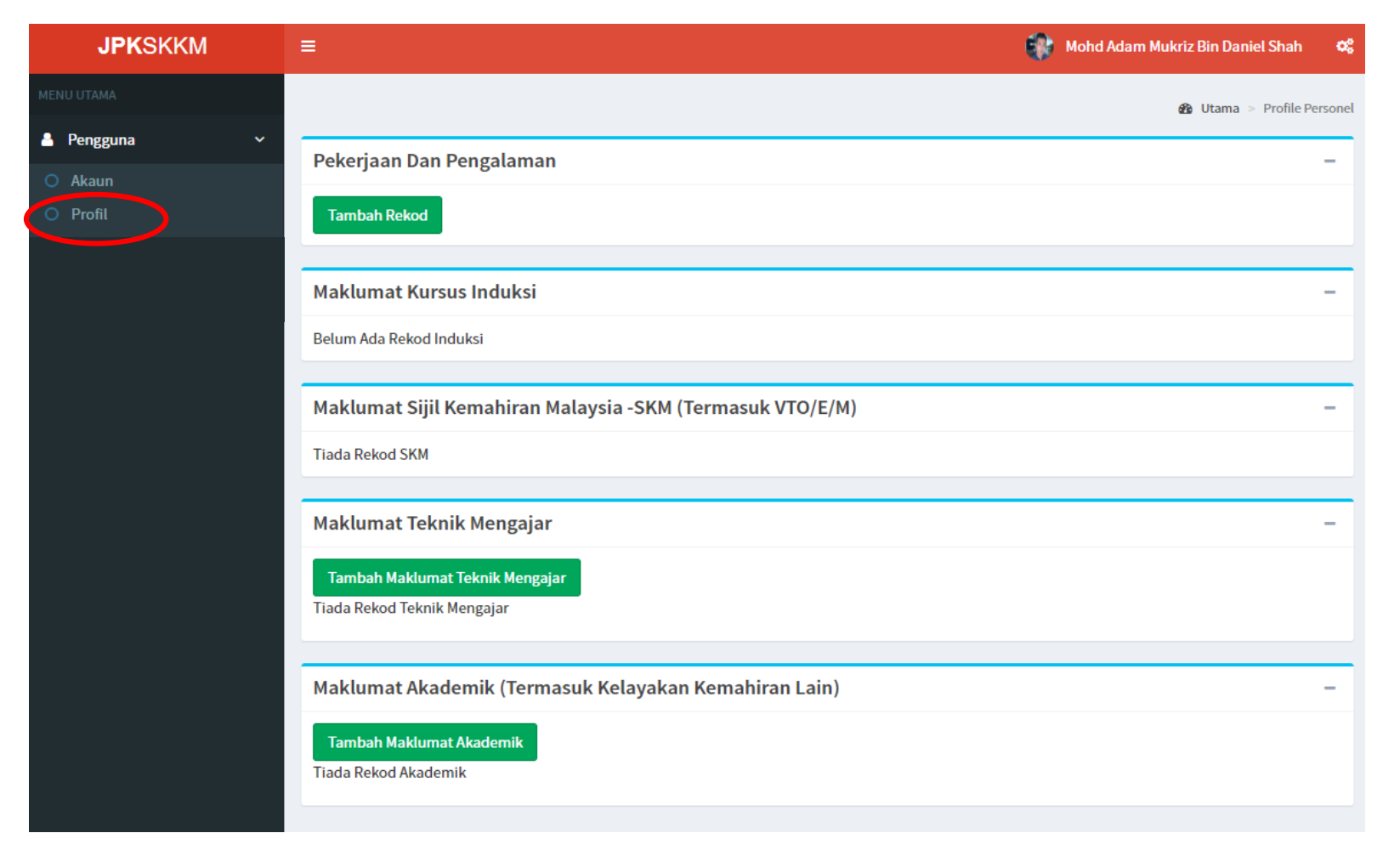

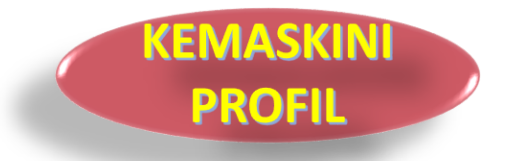

#### Nota : Maklumat Kursus Induksi dan Maklumat SKM tidak perlu diisi

- > Tambah maklumat **PEKERJAAN DAN PENGALAMAN** dan tekan butang *Save* untuk simpan maklumat
- > Klik 'Bukan' jika isi pengalaman kerja terdahulu dan isi (Tarikh Mula hingga Tamat)
- Kilik 'Kerja Semasa' jika isi pekerjaan semasa/terkini dan isi (Tarikh Mula hingga tarikh semasa)

| JPKSKKM          |                                                                     | 🎲 🛛 Mohd Adam Mukriz Bin Daniel Shah 🛛 📽        |
|------------------|---------------------------------------------------------------------|-------------------------------------------------|
| MENU UTAMA       | Pekerjaan Dan Pengalaman Personel                                   | 🄀 Home > 4 Kelayakan > Pekerjaan Dan Pengalaman |
| 占 Pengguna 🛛 🗸 🗸 | Drafil Damonal                                                      |                                                 |
| O Akaun          | Profit Personel                                                     | -                                               |
| O Profil         | Jawatan                                                             |                                                 |
|                  | Pegawai Vokasional                                                  |                                                 |
|                  | Majikan                                                             |                                                 |
|                  | Malaysia Skill Sdn. Bhd                                             |                                                 |
|                  | Bidang Pekerjaan                                                    |                                                 |
|                  | Automasi Industri                                                   |                                                 |
|                  | Kod Program (NOSS) Jika Ada                                         |                                                 |
|                  | MC-091-4:2013                                                       | × -                                             |
|                  | Tarikh Mula                                                         |                                                 |
|                  | 01-08-2017                                                          |                                                 |
|                  | Tarikh Tamat                                                        |                                                 |
|                  | 31-07-2020                                                          |                                                 |
|                  | Kerja Semasa/Terkini : Tarikh Tamat Perlu Diisi Tetapi Tidak Dikira |                                                 |
|                  | 🔍 Kerja Semasa 🖲 Bukan                                              |                                                 |
|                  | Save                                                                |                                                 |

Nota : Pastikan maklumat pekerjaan dan pengalaman adalah yang berkaitan dengan permohonan personel

- > Tambah Maklumat Teknik Mengajar dan tekan butang Save untuk simpan maklumat
- Pastikan pilih kelayakan teknik mengajar yang disenaraikan sahaja.
- Maklumat Teknik Mengajar bagi Sijil (VTO/VTE/VTM) tidak perlu diisi di ruangan ini.

| JPKSKKM          | ≡                                                    | 🎲 Mohd Adam Mukriz Bin Daniel Shah 🛛 🤹                                                                                                    |
|------------------|------------------------------------------------------|----------------------------------------------------------------------------------------------------|
| MENU UTAMA       | Teknik Mengajar Personel                             | Kelayakan Teknik Mengajar                                                                                                    |
| 🐣 Pengguna 🛛 🗸 🗸 | Talatik Manazian Daman al                            | Pilih Teknik Mengajar                                                                                                    |
| O Akaun          | Teknik Mengajar Personel                             | Pilih Teknik Mengajar                                                                                                    |
| O Profil         | Kelayakan Teknik Mengajar                            | Pedagogi - TM001 (CIAST)<br>Diploma Pengajar Vokasional (DPV) / (CIAST)<br>Diploma Lengiate Description (CIAST)                                                   |
|                  | Diploma Perguruan Malaysia (KPM)                     | Sijil Teknik Mengajar 1 Bulan (CIAST)                                                                                                    |
|                  | Sijil Teknik Lain (Selain Pilihan Diberi - Jika Ada) | Kursus Latihan Pengajar Ketukangan (LLPPKK)<br>Sijil Perguruan Asas (Maktab Perguruan Teknik KL)<br>Ijazah Sarjana Muda Pendidikan Kejuruteraan/ Teknologi (IPTA) |
|                  |                                                      | Sijil Kejuruteraan PDRM/ Kursus Teknik Mengajar (Maktab Teknik PDRM)                                                                                              |
|                  | No Siri Sijil                                        | Certification in Training Practise (Produa)                                                                                                    |
|                  | A1234567                                             | Diploma Perguruan Malaysia (KPM)<br>Ijazah Sarjana Muda Pendidikan Teknik & Vokasional (UTHM)                                                                     |
|                  | Institusi                                            | Lain-Lain (Sila Nyatakan)                                                                                                    |
|                  | Institut Perguruan Raja Melewar, Negeri Sembilan     |                                                                                                    |
|                  | Tahun                                                |                                                                                                    |
|                  | 2008                                                 |                                                                                                    |
|                  | Save                                                 |                                                                                                    |
|                  |                                                      |                                                                                                    |

Nota : Maklumat (VTO/VTE/VTM) akan tertera di Bahagian Maklumat SKM setelah data migrasi siap sepenuhnya.

- Tambah Maklumat Akademik (Termasuk Kelayakan Kemahiran Lain)
- Tekan butang Save untuk simpan maklumat

| JPKSKKM          | ■                               | 🎲 🛛 Mohd Adam Mukriz Bin Daniel Shah 🛛 🤹  |
|------------------|---------------------------------|-------------------------------------------|
| MENU UTAMA       | Kelayakan Akademik Personel     | 🍪 Home > 4 Kelayakan > Kelayakan Akademik |
| 💄 Pengguna 🛛 🗸 🗸 | Kelavakan Akademik Personel     |                                           |
| O Akaun          |                                 |                                           |
| O Profil         | Id Jenis Kelayakan Akademik     |                                           |
|                  | Diploma                         | •                                         |
|                  | Bidang                          |                                           |
|                  | Perguruan                       |                                           |
|                  | Institut                        |                                           |
|                  | Institut Perguruan Raja Melewar |                                           |
|                  | Tahun                           |                                           |
|                  | 2008                            |                                           |
|                  | Save                            |                                           |
|                  |                                 |                                           |
|                  |                                 |                                           |
|                  |                                 |                                           |
|                  |                                 |                                           |
|                  |                                 |                                           |

Nota : Pastikan kelayakan akademik diisi dan bukti kelayakan tersebut disertakan bersama semasa permohonan

## MAKLUMAT PERSONEL

**Modul Personel** 

#### CARTA ALIR PERMOHONAN PERSONEL - SKKM

Tamat

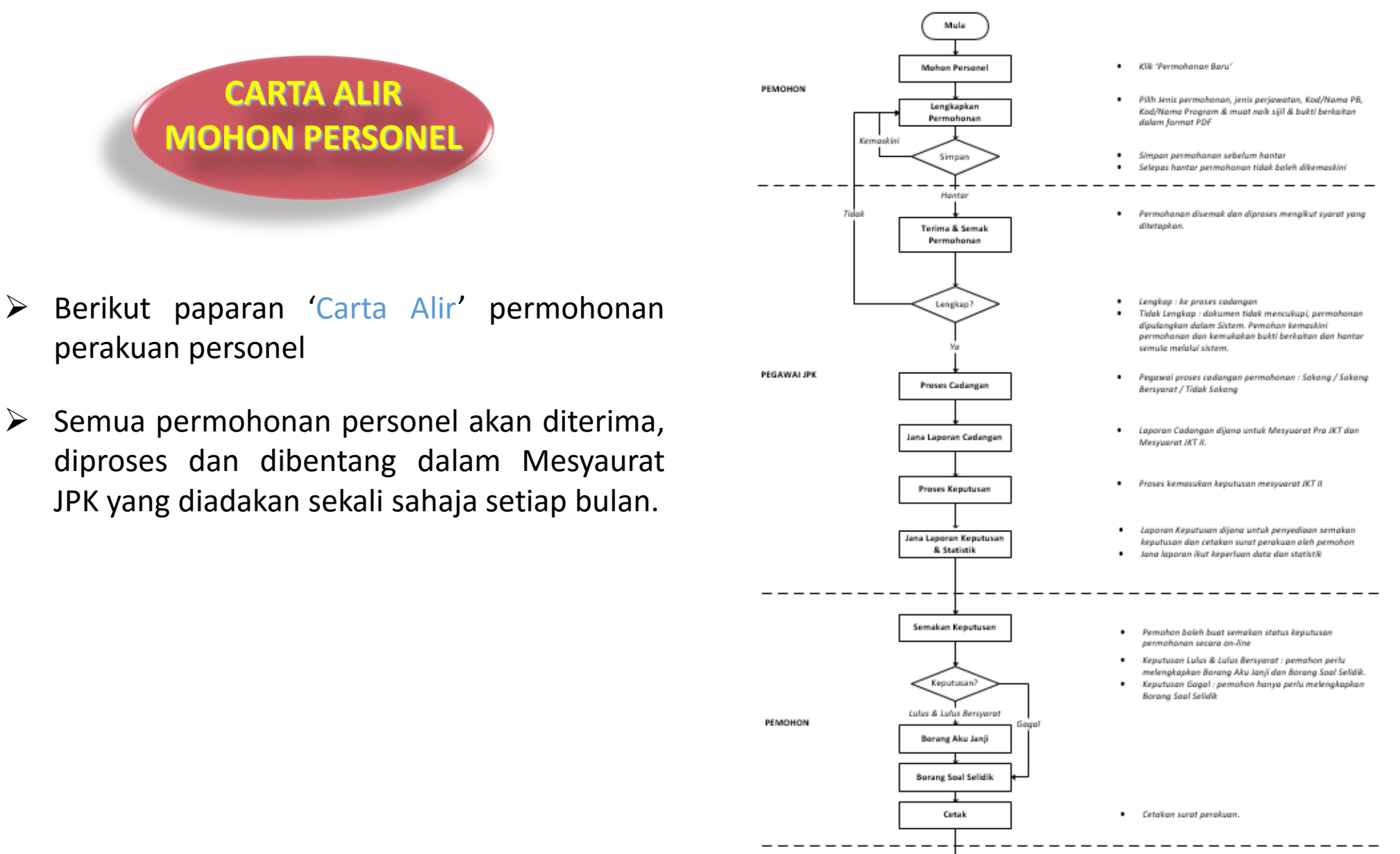

#### LAMAN UTAMA PENGGUNA & MODUL PERSONEL

- > Klik pada Semak/Mohon Personel, untuk semak rekod atau mohon perakuan personel.
- > Klik butang **PROFIL** untuk **menambah** dan **mengemaskini** maklumat **profil**

| JPKSKKM                                                     |                                                                                                    |        | 💽 КИЛТИМ МЕК                                                                                                    | AR MEWANGI 🛛 🖵                   |  |
|-------------------------------------------------------------|----------------------------------------------------------------------------------------------------|--------|----------------------------------------------------------------------------------------------------|----------------------------------|--|
| MENU UTAMA                                                  | SKKM Laman Utama                                                                                                    |        |                                                                                                    | 🍘 Laman Utama                    |  |
| <ul> <li>Pengguna</li> <li>Akaun</li> <li>Profil</li> </ul> | Personel Pusat Bertauliah Semakan Dan Permohonan Personel PB Bermula 1 September 2018, Permohonan Personel Pusat Bertuliah perlu melalui portal SKKM. Personel sedia ada boleh meny rekod personel masing-masing dan boleh membuat permohonan pentauliahan personel. Semak/Mohon Personel PB Mohon Personel | /emak  | SKM Secara PPT<br>Permohonan SKM Secara PPT<br>Permohonan SKM secara PPT telah dibuka kepada umum bermula 1 Oktober 2018. Pada masa ini, permohonan han<br>kepada pemohon awam menggunakan saluran biasa atau melalui agensi penaja.<br>Manakala permohonan melalui Pusat Bertauliah PPT (PB-PPT) masih belum dibuka dan akan dimaklumkan kemudia<br>bersedia menerima permohonan ini.<br>Mohon SKM Secara PPT | iya diterima<br>n setelah sistem |  |
|                                                             | Pendaftaran Pengguna SKKM                                                                                                    |        | Permohonan Personel SKKM October 2018                                                                                                    |                                  |  |
|                                                             | # Pendaftaran Pengguna                                                                                                    | Jumlah | # Jenis Permohonan                                                                                                    | Jumlah                           |  |
|                                                             | 1. October 2018                                                                                                    | 1215   | 1. Personel Baru                                                                                                    | 459                              |  |
|                                                             | 2. September 2018                                                                                                    | 2055   | 2. Tambah Jawatan                                                                                                    | 237                              |  |
|                                                             | 3. August 2018                                                                                                    | 35     | 3. Tambah Program                                                                                                    | 98                               |  |
|                                                             |                                                                                                    |        | 4. Pembaharuan                                                                                                    | 348                              |  |
|                                                             |                                                                                                    |        |                                                                                                    |                                  |  |

### **MEMOHON PERAKUAN PERSONEL**

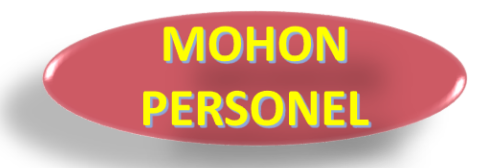

Klik pada Permohonan Baru untuk memohon perakuan personel.

| JPKSKKM                                                                                                    |                                                                                            | 👔 Mohd Adam Mukriz Bin Daniel Shah 🛛 📽   |
|----------------------------------------------------------------------------------------------------|--------------------------------------------------------------------------------------------|------------------------------------------|
| MENU UTAMA                                                                                                    |                                                                                            | 鍲 Utama > Profile Personel               |
| Pengguna  Akaun  Contraction  Akaun  Contraction  Contraction  Contra | Semakan Rekod Personal                                                                     | -                                        |
|                                                                                                    | Perjawatan Personel Sedia Ada                                                              |                                          |
|                                                                                                    | Bil Pusat Bertauliah [Kod Pusat] Jenis Perjawatan Nama Program [Kod Program] Keputusan JKT | Tarikh Mula Tauliah Tarikh Tamat Tauliah |
|                                                                                                    | No results found.                                                                          |                                          |
|                                                                                                    |                                                                                            |                                          |
|                                                                                                    |                                                                                            |                                          |
|                                                                                                    |                                                                                            |                                          |

Pilih Jenis Permohonan mengikut kategori permohonan Pembaharuan, Personel Baru, Tambah Jawatan atau Tambah Program

| <b>JPK</b> SKKM  |                                                                                                    | KUNTUM MEK/           | AR MEWANGI         | P    |
|------------------|----------------------------------------------------------------------------------------------------|-----------------------|--------------------|------|
| MENU UTAMA       | Permohonan Personel                                                                                                    | a Home > 4 Personel : | > Permohonan Perso | onel |
| Akaun     Profil | Permohonan Personel Pilih Jenis Permohonan                                                                                                    |                       | -                  | •    |
| 3                | Permononan     Permononan       Pilih Jenia Permohonan     Permohonan       PERSONEL BARU     PERSONEL BARU       TAMBAH JAWATAN     TAMBAH PROGRAM           |                       | v                  |      |
|                  | Sila Masukkan Kod K00000 Bagi Permohonan Personal PB Baru Belum Tauliah, PPL-SLaPB Dan Permohonan Lain Yang Tidak Memerlukan Rekod PB<br>Kod Pusat Bertauliah |                       |                    | -    |
|                  | Kod Program<br>Kod Program NOSS                                                                                                    |                       | -                  | -    |
|                  | Muat Naik Salinan Sijil (Dalam Fromat PDF Sahaja Dan Tidak Melebihi 3MB)                                                                                      |                       |                    | R    |
|                  | Drag & drop files here …                                                                                                    |                       |                    |      |
|                  | Select files                                                                                                    |                       | 🗁 Browse           | Í    |
|                  | Simpan Hantar Permohonan                                                                                                    |                       |                    |      |

### > Pilih Jenis Jawatan perakuan personel DPIN atau PPKSPP.

| <b>JPK</b> SKKM                              | =                             |                |                 |           | KUNTUM MEKAR MEWANGI                   | ₽   |
|----------------------------------------------|-------------------------------|----------------|-----------------|-----------|----------------------------------------|-----|
| MENU UTAMA                                   | Permohonan Person             | iel            |                 |           | 🚯 Home > 4 Personel > Permohonan Perso | nel |
| <ul> <li>Pengguna </li> <li>Akaun</li> </ul> | Permohonan Personel           |                |                 |           | -                                      |     |
|                                              | Jenis Permohonan              |                |                 |           |                                        | ,   |
|                                              | PERSONEL BARU                 |                |                 |           | •                                      | ]   |
| (4)                                          | Jenis Perjawatan              |                |                 |           |                                        | 1   |
|                                              | Pilih Perjawatan              |                |                 |           |                                        |     |
|                                              | PPD<br>PPB                    | <b>`</b> Pilił | n Jenis Jawatan |           |                                        |     |
|                                              | PPL-SLaPB<br>P-SLDN           |                |                 |           |                                        |     |
|                                              | COACH<br>PPB-SLDN             | BIL            | PPKSPP          | DPIN      |                                        |     |
|                                              | PPL-SLDN<br>PP-PPT<br>PPL-PPT | 1.             | PPB             | PPL-SLaPB |                                        |     |
|                                              | PPL-PLV<br>PPL-KENDIRI        | 2.             | PPD             | PPL-SLDN  |                                        |     |
|                                              | PPL-PLV-KENDIRI               | 3.             | PP              | PP-PPT    |                                        |     |
|                                              |                               | 4.             | PPB-SLDN        | PPL-PPT   |                                        |     |
|                                              |                               | 5.             | COACH           | PPL-PLV   | pp files here                          |     |
|                                              |                               | 6.             | P-SLDN          |           |                                        |     |
|                                              |                               |                |                 |           |                                        |     |
|                                              |                               |                |                 |           |                                        | J   |
|                                              | Select files                  |                |                 |           | Erowse                                 |     |
|                                              | Simpan Hantar Permoh          | Ionan          |                 |           |                                        |     |
|                                              |                               |                |                 |           |                                        |     |

- Masukkan Kod Pusat Bertauliah atau Nama PB untuk permohonan Personel PPKSPP
- > Pilih Kod 'K00000' bagi permohonan DPIN atau personel belum ada PB

| <b>JPK</b> SKKM  |                                                       | KUNTUM MEKAR MEWANGI 🛛 📮                   |
|------------------|-------------------------------------------------------|--------------------------------------------|
| MENU UTAMA       |                                                       | 49 Home > 4 Personal > Permohonan Personal |
| 💧 Pengguna 🛛 🗸 🗸 |                                                       |                                            |
|                  | Permohonan Personel                                   | -                                          |
| O Profil         | Jenis Permohonan                                      |                                            |
|                  | PERSONEL BARU                                         |                                            |
|                  |                                                       |                                            |
|                  |                                                       | T                                          |
|                  |                                                       |                                            |
| (5)              | Kod Pusat Bertauliah                                  |                                            |
|                  | Pilih Kod PB/ Nama PB                                 |                                            |
|                  | PB Pool / PB Untuk Personel Tanna PB (K00000)         | <u> </u>                                   |
|                  | INSTITUT LATIHAN PERINDUSTRIAN JITRA (IK0008)         |                                            |
|                  | PUSAT LATIHAN TEKNOLOGI TINGGI (ADTEC) KULIM [IK0009] |                                            |
|                  | BLISS ONE HAIR DESIGN ACADEMY [IK0022]                |                                            |
|                  | ROKE ENTERPRISE [IK0029]                              |                                            |
|                  | KYLIE STAR ENTERPRISE [IK0039]                        | -                                          |
|                  | Drag & drop files nere                                |                                            |
|                  |                                                       |                                            |
|                  |                                                       |                                            |
|                  |                                                       |                                            |
|                  | Select files                                          | 🗁 Browse                                   |
|                  |                                                       |                                            |
|                  | Simpan Hantar Permohonan                              |                                            |
|                  |                                                       |                                            |

- > Masukkan Kod Program atau Nama Program yang hendak dimohon dan pilih program dipaparkan.
- Hanya satu program NOSS boleh dipilih dalam satu-satu permohonan.
- > Untuk perakuan personel PPB, hanya dibenarkan memohon satu program NOSS sahaja.

| <b>JPK</b> SKKM | l≡ se se se se se se se se se se se se se                                                                                             | 💽 KUNTUM MEKAR MEWANGI 📮                   |
|-----------------|----------------------------------------------------------------------------------------------------|--------------------------------------------|
| MENU UTAMA      |                                                                                                    | பி Home > 4 Personel > Permohonan Personel |
| 👃 Pengguna 🗸 🗸  | Presentaria Present                                                                                                    |                                            |
|                 | Permohonan Personel                                                                                                    | -                                          |
|                 | Jenis Permohonan                                                                                                    |                                            |
|                 | PERSONEL BARU                                                                                                    | Ŧ                                          |
|                 | Jenis Perjawatan                                                                                                    |                                            |
|                 | PP                                                                                                    | Ŧ                                          |
|                 | Sila Masukkan Kod K00000 Bagi Permohonan Personal PB Baru Belum Tauliah, PPL-SLaPB Dan Permohonan Lain Yang Tidak Memerlukan Rekod PB |                                            |
| $\frown$        | PB Pool / PB Untuk Personel Tanpa PB [K00000]                                                                                         | × *                                        |
|                 | Kod Program Pilih Program NOSS                                                                                                    |                                            |
|                 | Kod Program NOSS                                                                                                    | •                                          |
|                 | EE-3                                                                                                    | ٩                                          |
|                 | Pemasangan & Penyelenggaraan Elektrik-Satu Fasa [EE-320-2:2012]                                                                       |                                            |
|                 | Pemasangan & Penyelenggaraan Elektrik-Tiga Fasa (EE-320-3:2012)                                                                       |                                            |
|                 | Pemasangan & Penyelenggaraan Elektrik Voltan Rendah [EE-320-4:2012]                                                                   |                                            |
|                 | Pemasangan & Penyelenggaraan Elektrik Voltan Tinggi [EE-320-5:2012]                                                                   |                                            |
|                 | Pengurusan Pemasangan & Penyelenggaraan Fiber Optik - Telekomunikasi (EE-324-4:2013)                                                  |                                            |
|                 |                                                                                                    | <b>~</b>                                   |
|                 |                                                                                                    |                                            |
|                 |                                                                                                    |                                            |
|                 | Select files                                                                                                    | 🗁 Browse                                   |
|                 |                                                                                                    |                                            |
|                 | Simpan Hantar Permohonan                                                                                                    |                                            |
|                 |                                                                                                    |                                            |

Nota : Sila e-mail ke *Helpdesk* di alamat <u>skkm@mohr.gov.my</u> jika program tiada dalam senarai.

- > Tekan butang Browse untuk Muat Naik dokumen bukti Permohonan Personel
- > Pastikan bukti yang dimuat naik dalam format PDF dan saiz tidak melebihi 3 MB.
- > Dokumen diimbas mestilah mempunyai **paparan penuh**, **lengkap** dan **jelas**.

| PKSKKM | =                                                                                                    |                                |                                              |                     | KUNTUM MEKAR MEWANGI 🛛 🖵                |
|--------|----------------------------------------------------------------------------------------------------|--------------------------------|----------------------------------------------|---------------------|-----------------------------------------|
| MA     | Permohonan Personel                                                                                                    |                                |                                              | <b>2</b> 8 H        | ome > 4 Personel > Permohonan Personel  |
| juna ~ | Permohonan Personel                                                                                                    |                                |                                              |                     | _                                       |
|        |                                                                                                    |                                |                                              |                     |                                         |
|        | Jenis Permohonan                                                                                                    |                                |                                              |                     |                                         |
|        | PERSONEL BARU                                                                                                    |                                |                                              |                     | •                                       |
|        | Jenis Perjawatan                                                                                                    |                                |                                              |                     |                                         |
|        | PP                                                                                                    |                                |                                              |                     | •                                       |
|        | Sila Masukkan Kod K00000 Bagi Permohonan Personal PB Baru Belum Tauliah, PPL-SLaPB Dan Permohonan Lain Yang Tidak Meme | erlukan Rekod PB               |                                              |                     |                                         |
|        |                                                                                                    |                                |                                              |                     | × *                                     |
|        | Kod Program                                                                                                    |                                |                                              |                     |                                         |
|        | Pemasangan & Penyelenggaraan Elektrik- liga Fasa [EE-320-3:2012]                                                       |                                |                                              |                     | ×                                       |
|        | Muat Naik Salinan Sijil (Dalam Fromat PDF Sahaja Dan Tidak Melebihi 3MB)                                               | O                              | Open                                         | × .                 | ~~~~~~~~~~~~~~~~~~~~~~~~~~~~~~~~~~~~~~~ |
|        |                                                                                                    | (e) → ↑ ↓ « New Volum → Dok    | cumen Permohonan Personel v 🖒 Search         | Dokumen Permohona 🔎 | ^                                       |
|        |                                                                                                    | Organize 🔻 New folder          |                                              | i≡ <b>-</b> □ @     |                                         |
|        |                                                                                                    | -                              | ^ Name                                       | Date modified       |                                         |
|        |                                                                                                    | 🛛 📢 Homegroup                  | 🖄 Kad Pengenalan.pdf                         | 12/10/2018 5:30 PM  |                                         |
|        |                                                                                                    | t Computer                     | Bijil DKM EE-320-4.pdf                       | 12/10/2018 5:32 PM  |                                         |
|        |                                                                                                    | L OS (C:)                      | Sijil Induksi.pdf                            | 13/9/2018 12:55 PM  |                                         |
|        | L                                                                                                    | 👝 Recovery Image (D:)          | Surat Lantikan.pdf                           | 12/10/2018 5:23 PM  |                                         |
|        | Select files                                                                                                    | 👝 New Volume R (K:)            | Surat Setuju Terima.pdf                      | 12/10/2018 5:33 PM  | 🗁 Browse                                |
|        |                                                                                                    | 🖵 kk group (\\10.37.12.4) (Z:) |                                              | \                   |                                         |
|        | Simpan Hantar Permohonan                                                                                               | File name: "Surat Setuin"      | Terima ndf" "Kad Dengenalan ndf" "Sijil DK M | eader PDE Document  | <b>\</b>                                |
|        |                                                                                                    | The name. Surat setuju         | Tenma.pui Kad Pengenaian.pui Sijii DK 🔶      |                     | <b>`</b>                                |
|        |                                                                                                    |                                | 0                                            | pen Cancel          | Tokan untuk M                           |

Nota : Muat naik dibenarkan sekali sahaja, sila pilih semua fail secara serentak untuk 'upload' semua dokumen.

- Tekan butang Simpan selepas isi maklumat Permohonan Personel
- > Tekan butang Hantar Permohonan sekiranya maklumat telah lengkap diisi.

| <b>JPK</b> SKKM |                                                                                                    | 💽 KUNTUM MEKAR MEWANGI 📮                   |
|-----------------|----------------------------------------------------------------------------------------------------|--------------------------------------------|
| MENU UTAMA      | Permohonan Personel                                                                                                    | Home >      Personal > Permohonan Personal |
| Akaun           | Permohonan Personel                                                                                                    | -                                          |
|                 | Jenis Permohonan                                                                                                    |                                            |
|                 | PERSONEL BARU                                                                                                    | · · · · · · · · · · · · · · · · · · ·      |
|                 | PP                                                                                                    | •                                          |
|                 | Sila Masukkan Kod K00000 Bagi Permohonan Personal PB Baru Belum Tauliah, PPL-SLaPB Dan Permohonan Lain Yang Tidak Memerlukan Rekod PB |                                            |
|                 | PB Pool / PB Untuk Personel Tanpa PB [KUUUUU]                                                                                         | × ×                                        |
|                 | Pemasangan & Penyelenggaraan Elektrik-Satu Fasa [EE-320-2:2012]                                                                       | × •                                        |
|                 | Muat Naik Salinan Sijil (Dalam Fromat PDF Sahaja Dan Tidak Melebihi 3MB)                                                              | ر<br>کا                                    |
| 8               | Image: Second part part part part part part part part                                                                                 | Remove 🗲 Browse                            |

#### Nota : Permohonan tidak boleh dikemaskini selepas klik butang 'Hantar Permohonan'.

- Skrin berikut dipaparkan setelah simpan permohonan personel
- > Pilih di Bahagian FUNGSI/TINDAKAN selagi permohonan belum dihantar personel boleh :
  - ✓ Lihat Permohonan
  - ✓ Pinda Permohonan
  - ✓ Padam

| JPKSKKM    | =                             |                            |                  |                                   |                            |                       |                                 |                     |                          | 📄 KUNTUM MEKAR MEWANGI 🛛 📮                          |
|------------|-------------------------------|----------------------------|------------------|-----------------------------------|----------------------------|-----------------------|---------------------------------|---------------------|--------------------------|-----------------------------------------------------|
| MENU UTAMA |                               |                            |                  |                                   |                            |                       |                                 |                     |                          | 🚯 Utama > Profile Personel                          |
| Pengguna v | Semak                         | an Rekod Personal          |                  |                                   |                            |                       |                                 |                     |                          | -                                                   |
| O Profil   | Permohonan Baru               |                            |                  |                                   |                            |                       |                                 | Tekan il            | kut <b>fungsi</b> dikehe | endaki                                              |
|            | Status                        | Permohonan Perjawatan      | Personel         |                                   |                            |                       |                                 |                     | ~                        |                                                     |
|            | Bil                           | Jenis Permohonan           | Jenis Perjawatan | Pusat Bertauliah [Kod Pusat]      |                            | Nama Program [Kod Pr  | rogram]                         |                     | Status Permohonan        | Fungsi/Tindakan                                     |
|            | 1                             | PERSONEL BARU              | PP               | PB Pool / PB Untuk Personel Tanpa | PB [K00000]                | Pemasangan & Penyeler | nggaraan Elektrik-Tiga Fasa [EE | 5-320-3:2012]       | Belum Diproses           | ● Lihat Permohonan<br>☞ Pinda Permohonan<br>章 Padam |
|            |                               |                            |                  |                                   |                            |                       |                                 |                     |                          |                                                     |
|            | Perjawatan Personel Sedia Ada |                            |                  |                                   |                            |                       |                                 | -                   |                          |                                                     |
|            | Bil                           | Pusat Bertauliah (Kod Pusa | Ŋ                | Jenis Perjawatan                  | Nama Program [Kod Program] |                       | Keputusan JKT                   | Tarikh Mula Tauliah | Tarikh Tamat Tauliah     | Surat Tauliah                                       |
|            | No resu                       | ilts found.                |                  |                                   |                            |                       |                                 |                     |                          |                                                     |
|            |                               |                            |                  |                                   |                            |                       |                                 |                     |                          |                                                     |

#### Nota : Permohonan masih boleh dikemaskini selepas klik butang 'simpan' sahaja.

## **SEMAK STATUS PERMOHONAN PERSONEL**

- Skrin berikut dipaparkan setelah berjaya Hantar Permohonan personel
- Bahagian FUNGSI/TINDAKAN hanya memaparkan Lihat Permohonan
- Permohonan boleh Lihat Permohonan untuk cetak 'Slip Permohonan'.
- Status Permohonan' papar Belum Diproses sekiranya permohonan belum diproses seperti berikut :

| <b>JPK</b> SKKM                               | =                                                                        |             |                                 |                            |                                 |                                  |                      | 📄 KUNTUM MEKAR MEWANGI 🛛 📮 |
|-----------------------------------------------|--------------------------------------------------------------------------|-------------|---------------------------------|----------------------------|---------------------------------|----------------------------------|----------------------|----------------------------|
| MENU UTAMA                                    |                                                                          |             |                                 |                            |                                 |                                  |                      | 🍪 Utama > Profile Personel |
| <ul> <li>Pengguna v</li> <li>Akaun</li> </ul> | Semakan Rekod Personal                                                   |             |                                 |                            |                                 |                                  |                      | -                          |
| O Profil                                      | Permohonan Baru<br>Status Permohonan Perjawata<br>Showing 1-1 of 1 item. | an Personel | Ducst Bertsulish (Kod Ducst)    |                            | Nama Program (Kod Program)      |                                  | Status Darmohonan    | Eungei/Tindskan            |
|                                               | 1 PERSONEL BARU                                                          | PP          | PB Pool / PB Untuk Personel Tan | pa PB [K00000]             | Pemasangan & Penyelenggaraan El | ektrik-Tiga Fasa [EE-320-3:2012] | Belum Diproses       | Lihat Permohonan           |
|                                               | Perjawatan Personel Sedia Ad                                             | da          |                                 |                            |                                 |                                  |                      | -                          |
|                                               | Bil Pusat Bertauliah [Kod Pu<br>No results found.                        | isat]       | Jenis Perjawatan                | Nama Program [Kod Program] | Keputusan                       | JKT Tarikh Mula Tauliah          | Tarikh Tamat Tauliah | Surat Tauliah              |
|                                               |                                                                          |             |                                 |                            |                                 |                                  |                      |                            |

Nota : Pemohon boleh semak status permohonan dari masa ke masa untuk mengetahui status permohonan

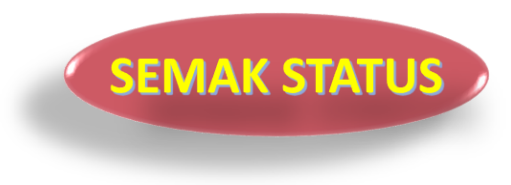

- Berikut paparan maklumat permohonan selepas tekan 'Lihat Permohonan'
- Tekan Slip Permohonan untuk cetak jika perlu
- > Paparan status permohonan di bawah adalah yang belum diproses.

| JPKSKKM      | =                                                                                                    |                                                                         |                                                                               | 📄 КИЛТИМ МЕКА                                                                                                    | R MEWANGI 🛛 🖵        |
|--------------|----------------------------------------------------------------------------------------------------|-------------------------------------------------------------------------|-------------------------------------------------------------------------------|----------------------------------------------------------------------------------------------------|----------------------|
| MENU UTAMA   | Permohonan Personel                                                                                               |                                                                         | IABATAN                                                                       | I PEMBANGUNAN KEMAHIRAN                                                                                                    | n > Lihat Permohonan |
| 🛓 Pengguna 🧹 | Lihat Permohonan                                                                                                  | Panaran Slin Permohonan                                                 | Departme<br>KEMENTI<br>Ministry o<br>ARAS 7-8,                                | ent of Skills Development Telefon : 03-8886 5000<br>ERIAN SUMBER MANUSIA Faks : 03-8889 2423<br>of Human Resources, Malaysia<br>BLOK D4, KOMPLEKS D, Email : jpk@mohr.gov.my | -                    |
|              | Slip Permohonan                                                                                                   |                                                                         | NTADBIRAN KERAJAAN PERSEKUTUAN, Website : www.dsd.gov.my<br>TRAJAYA, MALAYSIA |                                                                                                    |                      |
|              | Nama [No. Kad Pengenalan]                                                                                         | KUNTUM MEKAR MEWANGI [880808088888]                                     | ID Rujukan Permohonan : 758                                                   | 35                                                                                                    |                      |
|              | Alamat                                                                                                    | NO 988 TAMAN BOTANIC<br>41200 SELANGOR                                  | SLIP PERMOHONAN PERSO                                                         | NEL/DPIN                                                                                                    |                      |
|              | Emel                                                                                                    | kuntumekar@gmail.com                                                    | ID Permohonan<br>Nama                                                         | : 7585<br>: KUNTUM MEKAR MEWANGI                                                                                                    |                      |
|              | No. HP                                                                                                    | 0108889999                                                              | No Kad Pengenalan<br>Alamat                                                   | 880808088888<br>NO 988 TAMAN BOTANIC                                                                                                    |                      |
|              | Jenis Permohonan                                                                                                  | PERSONEL BARU                                                           | Emel<br>No. HP                                                                | kuntumekar@gmail.com<br>0108889999                                                                                                    |                      |
|              | Jenis Perjawatan                                                                                                  | PP                                                                      | Jenis Permohonan<br>Jenis Perjawatan                                          | : PERSONEL BARU<br>: PP                                                                                                    |                      |
|              | Pusat Bertauliah [Kod Pusat]                                                                                      | PB Pool / PB Untuk Personel Tanpa PB [K00000]                           | Nama Program [Kod Program]                                                    | ) - Pemasangan & Penyelenggaraan Elektrik-Tiga Fasa<br>- [EE-320-3:2012]                                                                                                    |                      |
|              | Nama Program [Kod Program]                                                                                        | Pemasangan & Penyelenggaraan Elektrik-Tiga Fasa [EE-320-3:2012]         | Pusat Bertauliah [Kod Pusat]<br>Seksyen                                       | PB Pool / PB Untuk Personel Tanpa PB [K00000]<br>F - CONSTRUCTION                                                                                                    |                      |
|              | Seksyen                                                                                                    | F - CONSTRUCTION                                                        | Bahagian                                                                      | 432-Electrical, plumbing and other construction installation activities                                                                                                    |                      |
|              | Bahagian/Kumpulan                                                                                                 | 432-Electrical, plumbing and other construction installation activities | Tarikh Mohon<br>Sokongan Urusetia                                             | : 13 October 2018<br>: Belum Diproses                                                                                                    |                      |
|              | Tarikh Mohon                                                                                                    | 13-10-2018                                                              | Keputusan JKT<br>Catatan                                                      | :                                                                                                    |                      |
|              | Sokongan Urusetia                                                                                                 | Belum Diproses                                                          | Nota:                                                                         |                                                                                                    |                      |
|              | Keputusan JKT                                                                                                    |                                                                         | Slip ini adalah ianaan kompute                                                | er dan tidak memerlukan tandatangan                                                                                                    |                      |
|              | Catatan Urusetia                                                                                                  |                                                                         |                                                                               | · · · · · · · · · · · · · · · · · · ·                                                                                                    |                      |
|              | Lampiran Sokongan<br>• Lampiran 1<br>• Lampiran 2<br>• Lampiran 3<br>• Lampiran 4<br>• Lampiran 5<br>• Lampiran 6 |                                                                         |                                                                               |                                                                                                    |                      |

SKKM - Janaan Slip Permohonan Personel Cetakan Komputer Pada: Sat, 13 Oct 2018 03:15:39 +0000

Nota : Pemohon boleh mengetahui status permohonan 'Belum Diproses' atau 'Sedang Diproses'

- Berikut paparan permohonan yang sedang diproses.
- Sekiranya sedang diproses 'Status Permohonan' memaparkan Belum Mesyuarat JKT seperti berikut :

| <b>JPK</b> SKKM | =                                                                                                    |                                       |                                                                       |                                                           |                                                                           |                                      |                                | 📄 KUN                  | ITUM MEKAR MEWANGI 🛛 📮          |
|-----------------|----------------------------------------------------------------------------------------------------|---------------------------------------|-----------------------------------------------------------------------|-----------------------------------------------------------|---------------------------------------------------------------------------|--------------------------------------|--------------------------------|------------------------|---------------------------------|
| MENU UTAMA      |                                                                                                    |                                       |                                                                       |                                                           |                                                                           |                                      |                                |                        | 🚯 Utama > Profile Personel      |
| ▲ Pengguna 〈    | Semakan Rekod Personal Permohonan Baru Status Permohonan Perjawata Showing 1-1 of 1 item. Bil Jenis Permohonan 1 PERSONEL BARU | an Personel<br>Jenis Perjawatan<br>PP | <b>Pusat Berlauliah [Kod Pusat]</b><br>PB Pool / PB Untuk Personel Ta | npa PB [K00000]                                           | <b>Nama Program (Kod Program)</b><br>Pemasangan & Penyelenggaraan Elektri | ik-Tiga Fasa [EE-320-3:2012]         | Status Permoh<br>Belum Mesyuar | onan Fun<br>rat JKT @L | gsi/Tindakan<br>ihat Permohonan |
|                 | Perjawatan Personel Sedia Ad<br>Showing 1-1 of 1 item.<br>Bil Pusat Bertauliah [Kod Pusa<br>1 PB Pool / PB Untuk Personel      | it]<br>Tanpa PB [K00000]              | Jenis Perjawatan<br>PP                                                | Nama Program [Kod Program]<br>Pemasangan & Penyelenggaraa | n Elektrik-Tiga Fasa [EE-320-3:2012]                                      | Keputusan JKT<br>Belum Mesyuarat JKT | Tarikh Mula Tauliah            | Tarikh Tamat Tauliah   | <br>Surat Tauliah               |

> Tekan Lihat Permohonan untuk paparan maklumat penuh permohonan dan boleh cetak 'Slip Permohonan'.

- Berikut paparan maklumat permohonan selepas tekan 'Lihat Permohonan'
- > Tekan Slip Permohonan untuk cetak jika perlu
- Paparan status permohonan di bawah adalah yang sedang diproses.

| <b>JPK</b> SKKM | =                                   |                                                                         | 🔀 KUNTUM MEKAR MEWANGI 🖵                                                                                                    |
|-----------------|-------------------------------------|-------------------------------------------------------------------------|----------------------------------------------------------------------------------------------------|
| MENU UTAMA      | Permohonan Personel                 |                                                                         | 88 Home ⇒ Senarai Permohonan ⇒ Lihat Permohonar                                                                                                    |
| 🌢 Pengguna <    | Lihat Permohonan<br>Slip Permohonan | Paparan Slip Permohonan                                                 | →     →     →     →     →     →     →     →     →     →     →     →     →     →     →     →     →     →     →     →     →     →     →     →     →     →     →     →     →     →     →     →     →     →     →     →     →     →     →     →     →     →     →     →     →     →     →     →     →     →     →     →     →     →     →     →     →     →     →     →     →     →     →     →     →     →     →     →     →     →     →     →     →     →     →     →     →     →     →     →     →     →     →     →     →     →     →     →     →     →     →     →     →     →     →     →     →     →     →     →     →     →     →     →     →     →     →     →     →     →     →     →     →     →     →     →     →     →     →     →     →     →     →     →     →     →     →     →     →     →     →     →     →     →     →     →     →     →     →     →     →     →     →     →     →     →     →     →     →     →     →     →     →     →     →     →     →     →     →     →     →     →     →     →     →     →     →     →     →     →     →     →     →     →     →     →     →     →     →     →     →     →     →     →     →     →     →     →     →     →     →     →     →     →     →     →     →     →     →     →     →     →     →     →     →     →     →     →     →     →     →     →     →     →     →     →     →     →     →     →     →     →     →     →     →     →     →     →     →     →     →     →     →     →     →     →     →     →     →     →     →     →     →     →     →     →     →     →     →     →     →     →     →     →     →     →     →     →     →     →     →     →     →     →     →     →     →     →     →     →     →     →     →     →     →     →     →     →     →     →     →     →     →     →     →     →     →     →     →     →     →     →     →     →     →     →     →     →     →     →     →     →     →     →     →     →     →     →     →     →     →     →     →     →     →     →     →     →     →     →     →     →     →     →     →     →     →     →     →     →     →     →     →     →     →     →     →     →     →     → |
|                 | Nama [No. Kad Pengenalan]           | KUNTUM MEKAR MEWANGI [88080888888]                                      |                                                                                                    |
|                 | Alamat                              | NO 988 TAMAN BOTANIC<br>41200 SELANGOR                                  | ID Rujukan Permohonan : <b>7585</b><br>Tarikh : <b>13 October 2018</b>                                                                                                    |
|                 | Emel                                | kuntumekar@gmail.com                                                    | SLIP PERMOHONAN PERSONEL/DPIN                                                                                                    |
|                 | No. HP                              | 0108889999                                                              | Nama : KUNTUM MEKAR MEWANGI                                                                                                    |
|                 | Jenis Permohonan                    | PERSONEL BARU                                                           | Alamat : NO 988 TAMAN BOTANIC                                                                                                    |
|                 | Jenis Perjawatan                    | PP                                                                      | Emel     i kuntumekar@gmail.com       No. HP     i 0108889999                                                                                                    |
|                 | Pusat Bertauliah [Kod Pusat]        | PB Pool / PB Untuk Personel Tanpa PB [K00000]                           | Jenis Permohonan : PERSONEL BARU<br>Jenis Perjawatan : PP                                                                                                    |
|                 | Nama Program [Kod Program]          | Pemasangan & Penyelenggaraan Elektrik-Tiga Fasa [EE-320-3:2012]         | Pemasangan & Penyelenggaraan Elektrik-Tiga Fasa<br>Nama Program [Kod Program] - [EE-320-3:2012]                                                                                                    |
|                 | Seksyen                             | F - CONSTRUCTION                                                        | Pusat Bertauliah [Kod Pusat] : PB Pool / PB Untuk Personel Tanpa PB [K00000]<br>Seksyen : F - CONSTRUCTION                                                                                                    |
|                 | Bahagian/Kumpulan                   | 432-Electrical, plumbing and other construction installation activities | Bahagian 432-Electrical, plumbing and other construction installation activities                                                                                                    |
|                 | Tarikh Mohon                        | 13-10-2018                                                              | Tarikh Mohon 13 Ortober 1918<br>Sokongan Urusetia Sedang Diproses                                                                                                    |
|                 | Sokongan Urusetia                   | Sedang Diproses                                                         | Keputusan JKT : Belum Mesyuarat JKT<br>Catatan                                                                                                    |
|                 | Keputusan JKT                       | Belum Mesyuarat JKT                                                     | Nota:                                                                                                    |
|                 | Catatan Urusetia                    |                                                                         | Slip ini adalah janaan komputer dan tidak memerlukan tandatangan                                                                                                    |
|                 | Lampiran Sokongan                   |                                                                         |                                                                                                    |

- Lampiran 1
- Lampiran 2
- Lampiran 3
- Lampiran 4
   Lampiran 5
- Lampiran 6

## **CETAK PERAKUAN PERSONEL**

- Berikut paparan keputusan rasmi permohonan perakuan personel
- 'Status Permohonan' memaparkan telah Lulus.
- Tekan Cetak Tauliah untuk cetak surat perkaun personel.

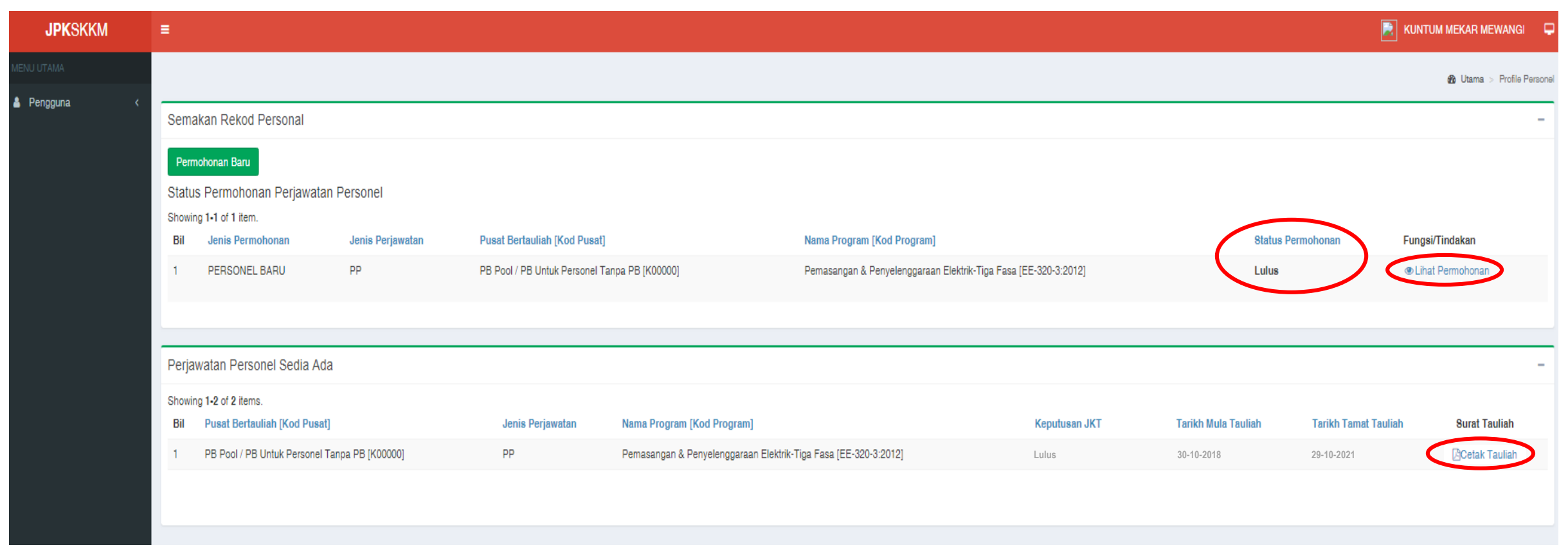

> Tekan Lihat Permohonan untuk paparan maklumat penuh permohonan dan boleh cetak 'Slip Permohonan'.

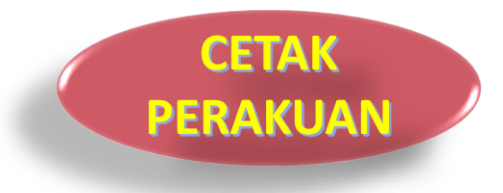

- Berikut paparan maklumat permohonan selepas tekan 'Lihat Permohonan'
- > Tekan Slip Permohonan untuk cetak jika perlu
- > Paparan status permohonan di bawah adalah yang telah Lulus.

| <b>JPK</b> SKKM | =                                                                                                    |                                                                         | 📄 KUNTUM MEKAR MEWANGI 📮                                                                                                    |
|-----------------|----------------------------------------------------------------------------------------------------|-------------------------------------------------------------------------|----------------------------------------------------------------------------------------------------|
| MENU UTAMA      | Permohonan Personel                                                                                   |                                                                         | பி Home > Senarai Permohonan > Lihat Permohonan                                                                                                    |
| ▲ Pengguna 〈    | Lihat Permohonan<br>Slip Permohonan                                                                   | Paparan Slip Permohonan                                                 | JABATAN PEMBANGUNAN KEMAHIRAN<br>Department of Skills Development         Telefon         : 03-8886         5000           KEMENTERIAN SUMBER MANUSIA<br>Ministry of Human Resources, Malaysia<br>ARS 7-8, BLOC D4, KOMPLEYS D,<br>PUSAT PENTADBIRAN KERAJAAN PERSEKUTUAN,         Faks         :: 03-8889         2423 |
|                 | Nama [No. Kad Pengenalan]                                                                             | KUNTUM MEKAR MEWANGI [880808088888]                                     | 62530 PUTRAJAYA, MALAYSIA                                                                                                    |
|                 | Alamat                                                                                                | NO 988 TAMAN BOTANIC<br>41200 SELANGOR                                  | ID Rujukan Permohonan : <b>7585</b><br>Tarikh : <b>13 October 2018</b>                                                                                                    |
|                 | Emel                                                                                                  | kuntumekar@gmail.com                                                    | SLIP PERMOHONAN PERSONEL/DPIN                                                                                                    |
|                 | No. HP                                                                                                | 0108889999                                                              | ID Permohonan : 7585                                                                                                    |
|                 | Jenis Permohonan                                                                                      | PERSONEL BARU                                                           | Nama : KUNTUM MEKAR MEWANGI<br>No Kad Pengenalan : 880808088888                                                                                                    |
|                 | Jenis Perjawatan                                                                                      | PP                                                                      | Alamat : NO 988 TAMAN BOTANIC<br>Emel : kuntumekar@gmail.com                                                                                                    |
|                 | Pusat Bertauliah [Kod Pusat]                                                                          | PB Pool / PB Untuk Personel Tanpa PB [K00000]                           | No. HP 0108889999                                                                                                    |
|                 | Nama Program [Kod Program]                                                                            | Pemasangan & Penyelenggaraan Elektrik-Tiga Fasa [EE-320-3:2012]         | Jenis Permohonan : PERSONEL BARU<br>Jenis Perjawatan : PP                                                                                                    |
|                 | Seksyen                                                                                               | F - CONSTRUCTION                                                        | Nama Program [Kod Program] · Pemasangan & Penyelenggaraan Elektrik-Tiga Fasa<br>[EE-320-3:2012]                                                                                                    |
|                 | Bahagian/Kumpulan                                                                                     | 432-Electrical, plumbing and other construction installation activities | Pusat Bertauliah [Kod Pusat] : PB Pool / PB Untuk Personel Tanpa PB [K00000]<br>Seksven : F - CONSTRUCTION                                                                                                    |
|                 | Tarikh Mohon                                                                                          | 13-10-2018                                                              | Bahagian 432-Electrical, plumbing and other construction installation                                                                                                    |
|                 | Sokongan Urusetia                                                                                     | Sedang Diproses                                                         | Tarikh Mohon : 13 October 2018                                                                                                    |
|                 | Keputusan JKT                                                                                         | Lulus                                                                   | Sokongan Urusetia : Sedang Diproses<br>Keputusan JKT : Lulus                                                                                                    |
|                 | Catatan Urusetia                                                                                      |                                                                         | Catatan                                                                                                    |
|                 | Lampiran Sokongan<br>Lampiran 1<br>Lampiran 2<br>Lampiran 3<br>Lampiran 4<br>Lampiran 5<br>Lampiran 6 |                                                                         | <b>Nota:</b><br>Slip ini adalah janaan komputer dan tidak memerlukan tandatangan                                                                                                    |

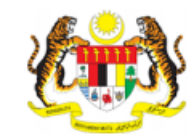

JABATAN PEMBANGUNAN KEMAHIRAN

Department of Skills Development **KEMENTERIAN SUMBER MANUSIA** Ministry of Human Resources, Malaysia ARAS 7-8, BLOK D4, KOMPLEKS D, PUSAT PENTADBIRAN KERAJAAN PERSEKUTUAN, 62530 PUTRAJAYA, MALAYSIA Telefon : 03-8886 5000 Faks : 03-8889 2423 Email : jpk@mohr.gov.my Website : www.dsd.gov.my

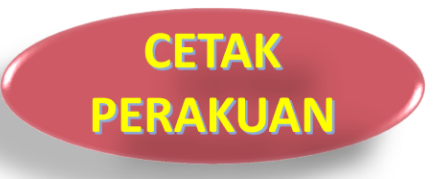

- Berikut paparan surat perakuan personel selepas tekan 'Cetak Tauliah'
- Hanya permohonan personel yang 'lulus' sahaja boleh cetak surat perakuan
- Permohonan personel yang 'Gagal' boleh semak keputusan keseluruhan dalam 'Slip Permohonan' sahaja

ID Rujukan Personel : 57160 Tarikh : 30 October 2018

KUNTUM MEKAR MEWANGI 880808088888 NO 988 TAMAN BOTANIC 41200 KLANG SELANGOR

#### PERAKUAN SEBAGAI PERSONEL SISTEM PERSIJILAN KEMAHIRAN MALAYSIA (SPKM) JPK

Dengan hormatnya merujuk kepada perkara tersebut di atas.

2. Sukacita dimaklumkan Mesyuarat Jawatankuasa Teknikal JPK II pada **30 October 2018** telah bersetuju memperakukan tuan/puan sebagai Personel SPKM di Pusat Bertauliah JPK (**K00000 : PB Pool** / **PB Untuk Personel Tanpa PB**) seperti maklumat berikut :

| Nama               | : KUNTUM MEKAR MEWANGI                                                    |
|--------------------|---------------------------------------------------------------------------|
| No. KP             | : 880808088888                                                            |
| Jawatan            | : PP                                                                      |
| Bahagian           | : 432-Electrical, plumbing and other construction installation activities |
| Program            | : EE-320-3:2012 : Pemasangan & Penyelenggaraan Elektrik-Tiga Fasa         |
| Tempoh<br>Perakuan | : 30 October 2018 - 29 October 2021                                       |

3. Perakuan ini adalah sah digunakan di PB berkenaan untuk tempoh ditetapkan. Manakala pelaksanaan sebagai personel pentauliahan adalah tertakluk kepada syarat dan peraturan pentauliahan yang ditetapkan oleh Sistem Persijilan Kemahiran Malaysia. Tuan/Puan dikehendaki membuat permohonan untuk mengemaskini perakuan sekiranya terdapat pindaan maklumat Personel atau PB.

4. Diharap dengan perakuan ini tuan/puan akan lebih komited dan bertanggungjawab untuk melaksanakan Sistem Pensijilan Kemahiran Malaysia (SPKM)mengikut syarat-syarat yang telah ditetapkan oleh JPK.

#### "BERKHIDMAT UNTUK NEGARA"

Ketua Pengarah Jabatan Pembangunan Kemahiran Kementerian Sumber Manusia

Nota:

Surat ini adalah janaan komputer dan tidak memerlukan tandatangan

### > Untuk Logout/ Daftar keluar pada sistem, klik pada profil seperti berikut :

| IDKOKKM      |                                                                                                    |        |                                                                                                    |                                                                                   |        |
|--------------|----------------------------------------------------------------------------------------------------|--------|----------------------------------------------------------------------------------------------------|-----------------------------------------------------------------------------------|--------|
| JPKSKKW      |                                                                                                    |        |                                                                                                    |                                                                                   | NGI    |
|              | SKKM Laman Utama                                                                                                    |        | User Image                                                                                                    | Jtama                                                                             |        |
| ▲ Pengguna 〈 | Personel Pusat Bertauliah<br>Semakan Dan Permohonan Personel PB<br>Bermula 1 September 2018, Permohonan Personel Pusat Bertuliah perlu melalui portal SKKM. Personel sedia ada boleh menyemak rekod personel masing-masing<br>dan boleh membuat permohonan pentauliahan personel.<br>Semak/Mohon Personel PB |        | SKM Secara PPT<br>Permohonan SKM Secara PPT<br>Permohonan SKM secara PPT telah dibuka kepada umum bermula 1 Oktober 2018. Pada masa ini, permohonan hany<br>menggunakan saluran biasa atau melalui agensi penaja.<br>Manakala permohonan melalui Pusat Bertauliah PPT (PB-PPT) masih belum dibuka dan akan dimaklumkan kemudian<br>permohonan ini. | KUNTUM MEKAR MEWANG<br>880808088888<br>Bardaftar Samenjak October 2018<br>Peranan | ài —   |
|              | Pendaftaran Pengguna SKKM                                                                                                    |        | Mohon SKM Secara PPT Permohonan Personel SKKM October 2018                                                                                                    | Tukar Katalaluan                                                                  |        |
|              | # Pendaftaran Pengguna                                                                                                    | Jumlah | # Jenis Permohonan                                                                                                    |                                                                                   | Jumlah |
|              | 1. October 2018                                                                                                    | 1276   | 1. Personel Baru                                                                                                    |                                                                                   | 473    |
|              | 2. September 2018                                                                                                    | 2055   | 2. Tambah Jawatan                                                                                                    | (                                                                                 | 243    |
|              | 3. August 2018                                                                                                    | 35     | 3. Tambah Program                                                                                                    |                                                                                   | 99     |
|              |                                                                                                    |        | 4. Pembaharuan                                                                                                    |                                                                                   | 355    |

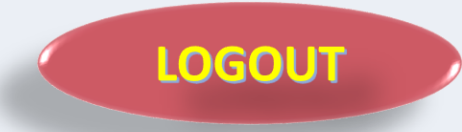

Klik pada profil